| Employee Self Service Portal Access Steps               |                                                                                                    |  |
|---------------------------------------------------------|----------------------------------------------------------------------------------------------------|--|
| Welcome<br>Email                                        | You will receive an email from <u>no-reply@payentry.com</u> with this subject line: "Welcome To<br>Your Employee Self Service Portal"                                                                                                    |  |
| Click the<br>email link<br>to begin<br>account<br>setup | Click the link in the email ( <u>https://my.payentry.com</u> ) to create a new account (or sign into your existing Payentry ESS portal). Once on the Payentry site, click "I don't have an account" to setup a new account.<br>YOU MUST CLICK ON 'I DON"T HAVE AN ACCOUNT" This is a brand new |  |
|                                                         | Sign in with Payentry credential     I don't have an account     username     password     Forgot your username?     Forgot your password?                                                                                                    |  |
| Create new<br>account                                   | Enter your information. Password must contain a capital letter, number, and symbol. The Link Code is contained in the Welcome Email. The zip code must match the home address that your employer has on file.                                                                                  |  |

| Confirm-              | You will receive a confirmation email containing a link; you must click the link to confirm                                                                                                    |
|-----------------------|----------------------------------------------------------------------------------------------------|
| ation Fmail           | your account.                                                                                                    |
|                       | OPEN THE NEW EMAIL FROM No-Reply, CLICK ON THE LINK!                                                                                                    |
|                       | What the email looks like:                                                                                                    |
|                       | Dear Michael Scott,                                                                                                    |
|                       | This email is the second email of a series of 3 steps that you will need to complete your Payentry ESS (Employee Self Service) account creation and activation. Please follow steps outlined in STEP TWO only.                                                                                                    |
|                       | Step one: Create your account - This step is completed.                                                                                                    |
|                       | STEP TWO:                                                                                                    |
|                       | In this step, you will set your security questions as well as your primary and secondary authentication methods. You will also choose the delivery method for your company link activation code.                                                                                                    |
|                       | Please confirm your account by clicking this link and follow the instructions outlined on the screen. < the link is in this line                                                                                                    |
|                       | Step Three: Payentry ESS - Company Activation - you will receive the activation code.                                                                                                    |
|                       | For general information regarding setting up a Payentry ESS account or using Payentry ESS, click Logging into Payentry ESS for the First Time.                                                                                                    |
|                       | For information specific to your configuration of Payentry ESS, contact your Human Resources department.                                                                                                    |
|                       | Thank you.                                                                                                    |
|                       | Do not reply to this message.                                                                                                    |
| Security<br>Questions | After confirming your account, you will be prompted to select and provide answers to several security questions.                                                                                                    |
|                       | Accessing the portal requires a security step in addition to entering your password. You                                                                                                    |
|                       | will be asked to choose one of three authentication methods, and you will be required to                                                                                                    |
|                       | test that method before proceeding with the setup (e.g. if you choose the text                                                                                                    |
|                       | confirmation method, the system will send you a code via text message that you will enter                                                                                                    |
| User                  | into a validation field.)                                                                                                    |
| Secondary             | PRIMARY METHOD                                                                                                    |
| Authenti-             | Current primary method - Text Message                                                                                                    |
| cation                | Smartphone Application Enter Code                                                                                                    |
|                       | Text Message Phone number                                                                                                    |
|                       | Voice Call Extension may consist of any digit 0-9, *, #, or +. Use + to add a                                                                                                    |
|                       | 0.5 sec delay.                                                                                                    |
|                       |                                                                                                    |
|                       | account setup. It looks like this :                                                                                                    |
|                       | 4 Date: Today                                                                                                    |
|                       | no rephylippigenty.com Activation Code Tue 4/18/2017 8:21 AM 10 KB                                                                                                    |
|                       | Activation Code<br>no-reply@payentry.com                                                                                                    |
|                       | Sett Ture4/18/2012 Siz1 AM<br>7: Guder, Roadey                                                                                                    |
|                       | 4/18/2017                                                                                                    |
|                       | Dear Dear Dear Dear Dear Dear Dear Dear                                                                                                    |
| Account               | outlined in STEP THREE only.                                                                                                    |
| Activation            | Step one: Create your account - This step is completed.<br>Step two: Confirm your email - This step is completed.                                                                                                    |
| / ocrucion            | STEP THREE:                                                                                                    |
|                       | Your Payentry ESS account's connection to Wiley & Associates, Inc. has been initiated. Activate it from the Company Settings page using the following activation cod : Za9Jor                                                                                                    |
|                       | < Click this link finish the set up with the code!                                                                                                    |
|                       |                                                                                                    |
|                       | For general information regarding setting up a Payentry ESS account or using Payentry ESS, click Logging into Payentry ESS for the First Time.                                                                                                    |
|                       | For general information regarding setting up a Payentry ESS account or using Payentry ESS, dick <u>Logging into Payentry ESS for the First Time</u> .<br>For information specific to your configuration of Payentry ESS, contact your Human Resources department.                                                                    |
|                       | For general information regarding setting up a Payentry ESS account or using Payentry ESS, dick <u>Logging into Payentry ESS for the First Time</u> .<br>For information specific to your configuration of Payentry ESS, contact your Human Resources department.<br>Thank you,<br>Wiley & Associates Inc.                           |
|                       | For general information regarding setting up a Payentry ESS account or using Payentry ESS, dick Logging into Payentry ESS for the First Time.<br>For information specific to your configuration of Payentry ESS, contact your Human Resources department.<br>Thank you,<br>Wiley & Associates, Inc.<br>Do not reply to this message. |